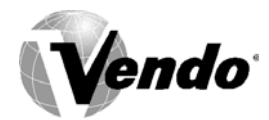

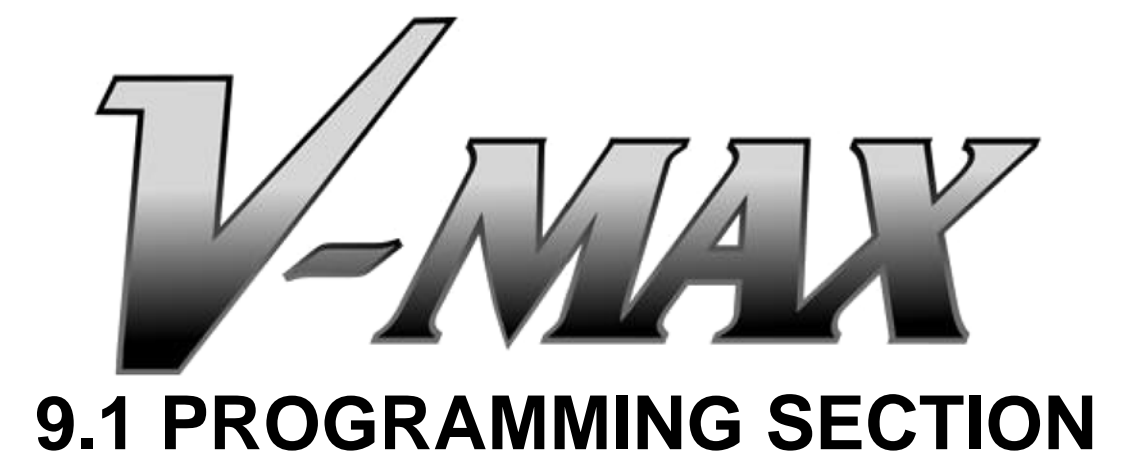

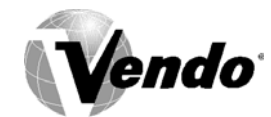

All programming of the V-Max is done in the service mode as indicated in the following steps below. The main service modes are indicated in white text and the sub-modes are indicated in black text.

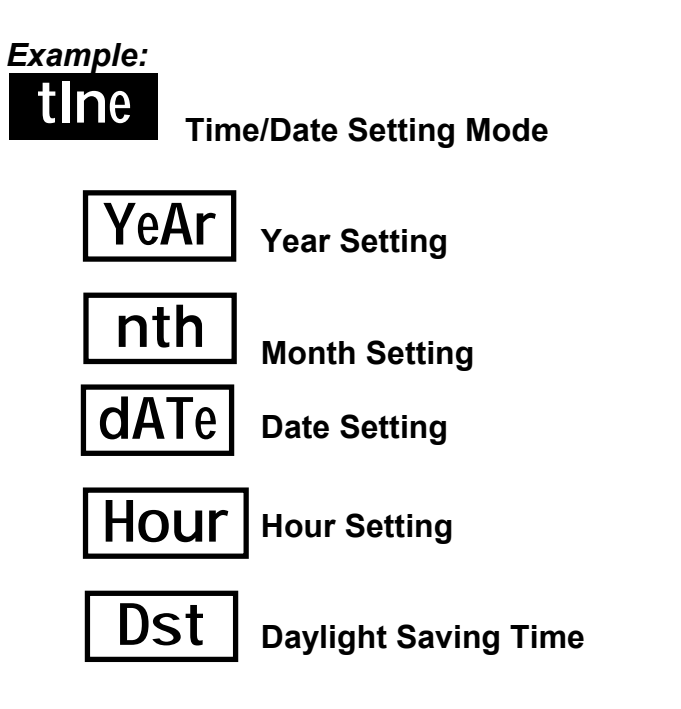

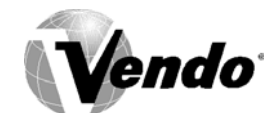

#### **THREE-BUTTON PROGRAMMING**

All programming of the V-Max options is done in the service mode. To enter the service mode open the vendor door, find the service mode button located on the control board, then press and release the service mode button which is located on the control board. (See Figure 1.) To toggle though all the service modes you will need to use the service mode button.

The first three selection buttons are used to navigate through the programming as follows:

| Button             | Description | Usage                               |
|--------------------|-------------|-------------------------------------|
| Selection Button 1 | Up/Down     | Increase/Decrease, Next/Previous    |
| Selection Button 2 | Enter       | Go to sub-level, activate function  |
| Selection Button 3 | Return      | Exit, go back to the previous level |

*Note:* Three-button programming is only used for the following:

- 1. Time function and all its sub-codes.
- 2. Open door data retrieval.

The controller will automatically return to the Open-Door Sales Mode if:

- 1. No information from the selection switches is received within approximately 30 seconds.
- 2. The service mode button is pressed a second time.
- 3. The (Return) button is pressed.

When the programming is entered, any established credit is returned. When and if the door is closed, the control board will exit the service mode and return to the sales mode.

#### **MIS Data**

As soon as the outer door is opened, the non-resettable MIS data will be displayed if no errors exist. "CAns XXX" will flash for approximately 40 seconds, indicating the total number of units the machine has sold. After 40 seconds, "CAsh XX.XX" will begin to scroll, indicating the total dollar amount the machine has accumulated. NOTE: Pressing selection button one will eliminate the 40-second wait time and advance you immediately to the "CAsh XX.XX" scroll.

To access MIS data by individual selection, press selection button two during the "**CAns** XXXX" or "**CAsh** XX.XX" scroll. Use selection buttons one and two to advance forward or backward through the selections. Please see page PC-8 to choose between selection by price or selection by sales.

To reset MIS data for individual selections, press selection buttons one and four simultaneously after viewing all desired selections.

**NOTE:** The MIS data that is displayed when the outer door is opened ("**CAns** XXXX" and "**CAsh** XX.XX") is non-resettable. This data is accumulated over the life of the control board and can only be changed by replacing the control board.

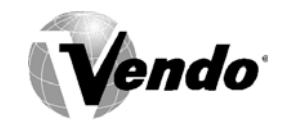

#### **V-MAX CONTROLLER**

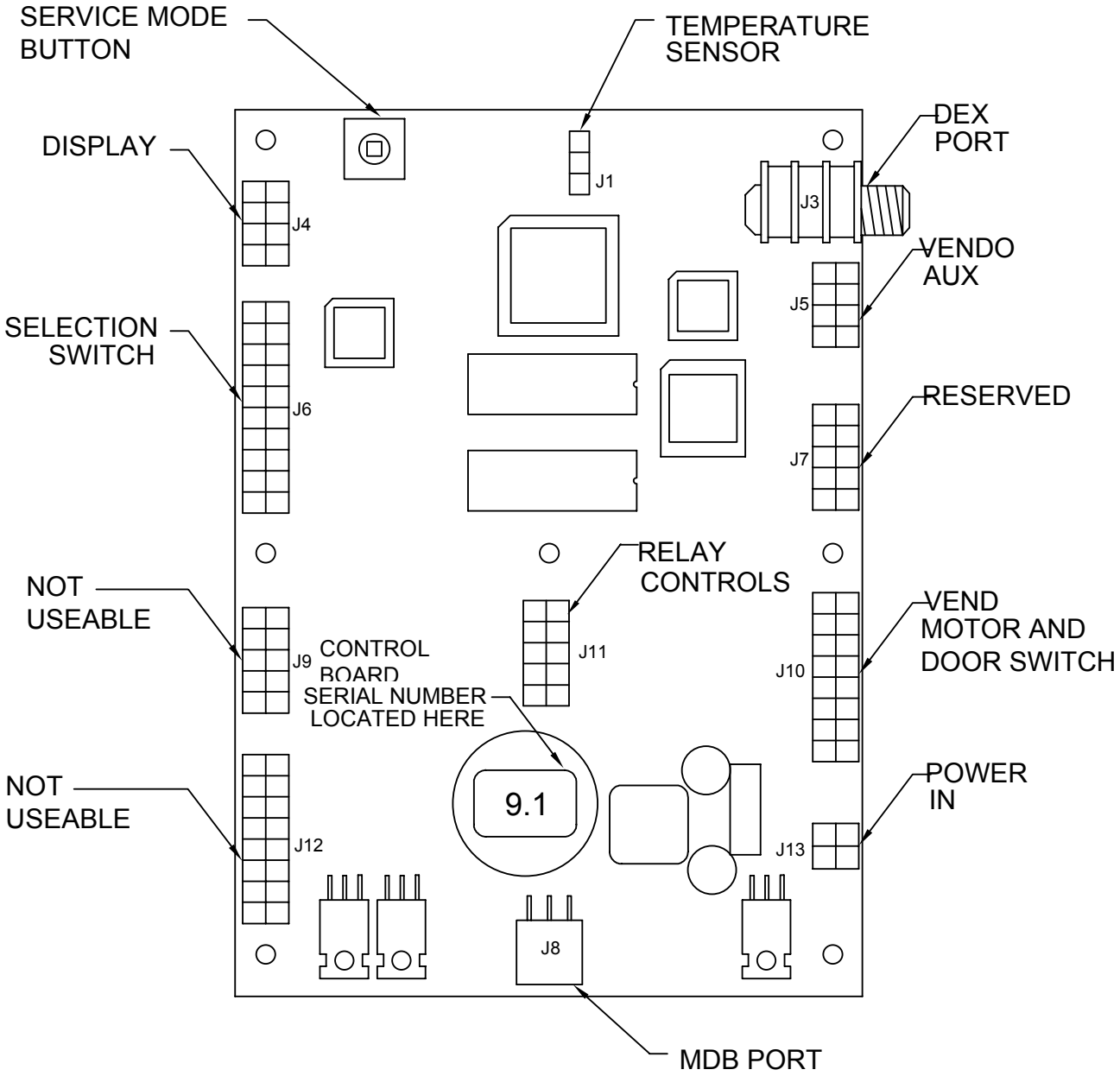

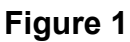

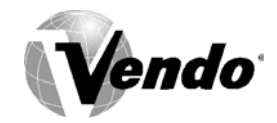

#### SET-UP AND CODE DESCRIPTION

### Error Display Mode

If selection button two is pressed at the "**Eror**" prompt, the controller will enter the Error Display Mode. If no errors have occurred, the display will show "**nonE**". If an error has been detected since the last error reset, the display will show the first error summary code that has occurred. If selection button three is pressed while displaying any summary code, the controller will return to the "**Eror**" prompt.

Note: See Figure 2 for Error Code Map located on page PC-6.

**EXAMPLE:** *"COLJ*" would indicate a column jam error.

#### Clearing an Error

If selection button two is pressed and held for two seconds during the display of the detailed error code, that error will be cleared. If any other detailed errors exist, the next error will now be displayed. If no other errors of this type exist, the next error summary code will now be displayed, or "**nonE**" if no other errors exist.

### COIn

#### Coin Pay Out/Tube Fill Mode

If selection button one is pressed at the "**COIN**" prompt, the controller will enter the Coin Pay Out Mode. The display will show the lowest coin value that can be paid out (.5, .10, .25 etc). If any of the buttons (e.g.1-3) is pressed, a pay out of the displayed value will be made. Coins will continue to pay out as long as that selection button is held down.

**EXAMPLE**: If selection button one is pressed while 5 cents is displayed it will pay out a nickel.

**Note**: If using a four-tube coin changer, selection button four will allow you to pay out the displayed value.

When the controller enters the coin tube fill mode, the operator is allowed to deposit any coin into the coin changer's acceptor when that coin's tube is not full. The tube inventory level will be displayed after each coin is accepted.

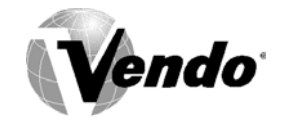

|            |                        |               | ERROR CODES                                  |                                      |
|------------|------------------------|---------------|----------------------------------------------|--------------------------------------|
| Open of    | door erro              | or code s     | tatus (as displayed)                         | Detailed error codes are cleared by  |
|            |                        |               |                                              | pressing selection button 2 for 2    |
|            | C                      |               |                                              | seconds when displayed or            |
| $\geq$     | Summa                  | ary level     | error codes (as displayed)                   | automatically by the following:      |
| $\searrow$ | $\left  \right\rangle$ | Detail I      | evel error codes (as displayed)              |                                      |
| $\sim$ _   | $\sim$                 |               | DESCRIPTION                                  |                                      |
| nonE       |                        |               | No errors exist                              |                                      |
| Eror       |                        |               | One or more errors exist                     |                                      |
|            | COLJ                   | <b>A</b> 11/1 | Vend mechanism summary error                 |                                      |
|            |                        | CJXX          | Column jam in column XX                      | Complete a test for column XX        |
|            | SELS                   |               | Selection switch summary error               |                                      |
|            |                        | SSXX          | Selection switch XX is stuck closed          | Switch XX opens                      |
|            | StS                    |               | Space-to-sales summary error                 |                                      |
|            |                        | UCXX          | Column XX is not assigned to a selection     | Column XX is assigned                |
|            |                        | USXX          | Selection switch XX is not assigned          | Selection XX is assigned             |
|            | CHnG                   |               | Coin changer summary error                   |                                      |
|            |                        | CC            | Changer communication stopped                | Changer communication normal         |
|            |                        | tS            | Tube sense error reported by changer         | Changer corrected                    |
|            |                        | IC            | Changer inlet chute blocked                  | Coin is sensed                       |
|            |                        | tJ            | Pay out tube jam reported by changer         | Changer corrected                    |
|            |                        | CrCH          | Check sum error reported by changer          | Changer corrected                    |
|            |                        | EE            | Excessive escrow attempts                    | Coin is sensed                       |
|            |                        | nJ            | Coin jam reported by changer                 | Changer corrected                    |
|            |                        | LA            | Coin acceptance rate is low                  | Coin acceptance rate improves        |
|            |                        | dIS           | Unconnected acceptor reported by changer     | Acceptor properly connected          |
|            |                        | rout          | Coin routing error reported by changer       | Coin is routed properly              |
|            | bUAL                   |               | Bill validator summary error                 |                                      |
|            |                        | bC            | Validator communications stopped             | Validator communications normal      |
|            |                        | bFUL          | Bill stacker full reported by validator      | Bills removed from stacker           |
|            |                        | bILL          | Defective motor reported by validator        | Validator corrected                  |
|            |                        | bJ            | Bill jam reported by validator               | Validator corrected                  |
|            |                        | brCH          | Check sum error reported by validator        | Validator corrected                  |
|            |                        | bOPn          | Bill stacker open reported by validator      | Validator corrected                  |
|            |                        | bS            | Bill sensor error reported by validator      | Validator corrected                  |
|            | Crdr                   |               | Card reader summary error                    |                                      |
|            |                        | CrC           | Reader communications stopped                | Reader communications normal         |
|            |                        | CrXY          | Error *code X, sub-code Y reported by reader | Reader corrected                     |
|            | rFrG                   |               | Refrigeration system summary error           |                                      |
|            |                        | SEnS          | Temperature sensor unplugged/defective       | Sensor connected/replaced            |
|            |                        | CnPr          | Cooling system not cooling                   | System cooling at least 1°F per hour |
|            |                        | Htr           | Heating system not heating                   | System heating at least 1°F per hour |
|            | OtHr                   |               | Other vendor summary errors                  |                                      |
|            |                        | dS            | Door open for 1 hour                         | Door Closed                          |
|            |                        | rAn           | Check sum error for service mode setting     | Any service mode setting changed     |
|            |                        | ACLO          | AC voltage is low                            |                                      |
|            |                        | SF            | Scale factor incompatibility                 | Scale factor is located              |
|            |                        | IS            | Vendor inlet coin chute sensor is blocked    | Blockage is removed                  |
|            |                        | lb            | Vendor inlet coin chute is blocked           | Coin is detected by the changer      |

Figure 2

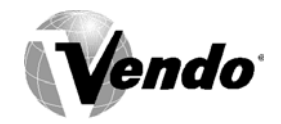

#### Test Mode

If selection button one is pressed at the "tESt" prompt, the controller will enter the Test Mode. Upon entry into the test mode the display will show the first summary test, "CO 1". Pressing selection button one or two will togale through the column selections. Pressing selection button three will test vend the displayed column. In order to exit the setting, press the service mode button or close the outer door.

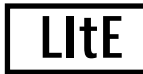

### Test Lights

If the fifth selection button is pressed at the "tESt" prompt, the "LITE" mode is displayed. If the fifth button is pressed again at the "LITE" prompt, the controller will activate the test status of the lights. Pressing the fifth button again de-activates the test status of the lights.

### CnPr

#### **Compressor Test Mode**

If the sixth selection button is pressed at the "tESt" prompt, the "CnPr" mode is displayed. If the sixth button is pressed again at the "CnPr" prompt, the controller will activate the test status of the compressor. Pressing the sixth button again de-activates the test status of the compressor.

# COSI Cost Setting Mode (Multi-Price)

The purpose of this mode is to enable the controller to set the vend price for each of the selections. If selection button one through ten is pressed at the "COSt" prompt, the display will toggle "SL X" "00" ("X" will indicate the selection buttons and "00" will indicate the selection price). Pressing the same button again will increase or decrease the price. In order to save the selection price, either press the service mode button or close the outer door.

#### Cost Setting Mode (Single-Price)

The purpose of this mode is to enable the controller to set the vend price for each of the selections. If selection button one is pressed at the "COSt" prompt, the display will toggle "SPRI" "00" ("00" will indicate the selection price). Pressing the same button again will increase or decrease the price. In order to save the selection price, either press the service mode button or close the outer door.

*Note:* Make sure 1.4 is set properly in configuration group 1 mode.

Example: 1.4 "y" = Single price enabled / Multi-price disabled. 1.4"n" = Multi-price enabled / Single price disabled.

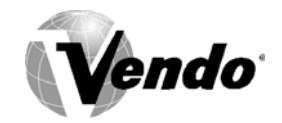

#### Option Group 1 Mode

If selection button one is pressed at the "**OPt1**" prompt, the controller will enter the Option Group 1 Mode. The purpose of this mode is to allow the controller to select the group 1 configuration options desired. Upon entry into this setting the display will show "1.1 y" where "y" is for enable or "n" for disable. Pressing selection buttons 1-5 will display the available options listed below.

**EXAMPLE:** "1.1 y" = Option group 1 enabled "1.1 n" = Option group 1 disabled

| Selection | Display               | Description                                      |
|-----------|-----------------------|--------------------------------------------------|
| No.       |                       |                                                  |
| Button #1 | 1.1 "y" or "n"        | Force vend enabled (y) or disabled (n)           |
| Button #2 | 1.2 "y" or "n"        | Bill Escrow enabled (y) or disabled (n)          |
| Button #3 | 1.3 "y" or "n"        | Error/Sold Out indicator "o" enabled (y) or      |
|           |                       | disabled (n)                                     |
| Button #4 | 1.4 "y" or "n"        | Single Price enabled (y) Multi-Price enabled (n) |
| Button #5 | 1.5 "y" or "n"        | Sales count by price is enable/ By selection is  |
|           |                       | disable if "Y" = "Yes"                           |
|           |                       | Sales count by selection is enable/ By price is  |
|           |                       | disable if "N" = "No"                            |
| Button #6 | Toggle software info. | Displays controller and software version         |

# 0Pt2 o

#### Option Group 2 Mode

If selection button one is pressed at the "**OPt2**" prompt, the controller will enter the Option Group 2 Mode. The purpose of this mode is to allow the controller to select the group 2 configuration options desired.

| Selection No. | Display        | Description                                      |
|---------------|----------------|--------------------------------------------------|
| Button #1     | 2.1 "y" or "n" | "Y"- Correct change light indicator is disabled. |
|               |                | "N"- Correct change light indicator operates as  |
|               |                | normal.                                          |
| Button #2     | 2.2 "y" or "n" | Allow Overpay enabled (y) or disabled (n)        |
| Button #3     | 2.3 "y" or "n" | "Y" - Save Credit Timer is enabled holds credit  |
|               |                | for 5 minutes.                                   |
|               |                | "N" - Save Credit Timer is disabled in which     |
|               |                | credit never times out.                          |
| Button #4     | 2.4 "y" or "n" | Multi-vend enabled (y), Single vend enabled (n)  |

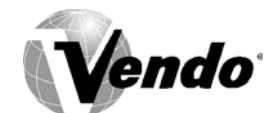

# SSSS

#### Space-to-Sales Setting Mode

If any selection button is pressed at the "SSSS" prompt, the controller will enter the Spaceto-Sales option. Upon entry into this setting the display will show the current option setting. Pressing any selection button for 3 seconds will change the space-to-sales configuration as listed below. The display will show "STS n" where "n" indicates the desired option.

For proper configuration settings refer to the label located on the inner door shear panel (See figure 3)

|      | ST10 | STS9 | STS8 | STS7 | STS6  | STS5 | STS4 | STS3 | STS2 | STS1 |
|------|------|------|------|------|-------|------|------|------|------|------|
| SEL# | COL  | COL  | COL  | COL  | COL   | COL  | COL  | COL  | COL  | COL  |
| 1    | 1    | 1,2  | 1    | 1    | 1,2,3 | 1,2  | ~    | ~    | ALL  | NONE |
| 2    | 2    | 1,2  | 2    | 2    | 1,2,3 | 1,2  | ~    | ~    | ALL  | NONE |
| 3    | 3    | 3    | 3    | 3    | 1,2,3 | 3    | ~    | ~    | ALL  | NONE |
| 4    | 4    | 4    | 4    | 4    | 4     | 4    | ~    | ~    | ALL  | NONE |
| 5    | 5    | 5    | 5    | 5    | 5     | 5    | ~    | ~    | ALL  | NONE |
| 6    | 6    | 6    | 6    | 6    | 6     | 6    | ~    | ~    | ALL  | NONE |
| 7    | 7    | 7    | 7    | 7    | 7     | 7    | ~    | ~    | ALL  | NONE |
| 8    | 8    | 8    | 8    | ~    | 8     | 8    | ~    | ~    | ALL  | NONE |
| 9    | 9    | 9    | ~    | ~    | 9     | ~    | ~    | ~    | ALL  | NONE |
| 10   | 10   | 10   | ~    | ~    | 10    | ~    | ~    | ~    | ALL  | NONE |

#### SPACE-TO-SALES CONFIGURATIONS

#### FIGURE 3

*Note:* If none of the space-to-sales configurations are suitable, the operator can use the Custom Space-to Sales Setting Mode.

# CSSS

#### Custom Space-to-Sales Setting mode

If any selection button is pressed at the "CSSS" prompt, the controller will enter the Custom Space-to-Sales option. Upon entry into this setting the display will show the current selection setting followed by the columns connected to that selection button.

#### **Programming Connection Option**

If any selection button is pressed for more then 3 seconds while at the "CSSS" prompt the controller will enter the Custom Space-to-Sales Programming Option. Pressing selection button one or two will increase or decrease the column number displayed. Pressing selection button three will actuate the changed connection status of the column number displayed. Pressing selection button four will save the connection changes and return the controller to the "CSSS" prompt.

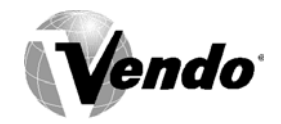

### **COCI** Closed Door Data Retrieval Mode

If selection buttons 1-4 are pressed at the "**Cddr**" prompt, the controller will enter the Closed Door Data Retrieval Mode by displaying "XXXX" where "XXXX" is the password. By pressing button number one the controller will display the current password while the first digit is flashing. By pressing the selection button again will allow you to change the password. By following the above direction you may customize your password by using buttons 1-4. Buttons 1-4 will **only** change the digit from 0 to 6 **(see note below)**. In order to save the password, the operator needs to either press the service mode button or close the outer door.

**Note:** If one of the digits in the password is "0" it will be disabled since selection button "0" does not exist.

Note: This feature is not available when the vend price is set to "0.00".

# rFrG

#### Refrigeration Mode

If selection button one is pressed at the "rFrG" prompt, the controller will enter the Refrigeration Control Mode by displaying "norn". Pressing selection button one again will toggle the temperature settings from "hhhh" (warmest) to "CCCC" (coldest). If selection button two is pressed, the display will show the temperature sensor reading. If selection button three is pressed, the display will toggle from "C" (Celsius) or "F" (Fahrenheit). In order to save the refrigeration setting press the service mode button or close the outer door. See Figure 4 for proper thermostat setting.

**Note:** The displayed thermostat setting and the actual temperature sensor reading for refrigeration control are listed below:

| Thermostat Setting Displayed | CCCC | CCC | СС  | С   | norn | h   | hh  | hhh | hhhh |
|------------------------------|------|-----|-----|-----|------|-----|-----|-----|------|
| Cut-in Temperature (F)       | 34°  | 35° | 36° | 37° | 38°  | 39° | 40° | 41° | 42°  |
| Cut-out Temperature (F)      | 30°  | 31° | 32° | 33° | 34°  | 35° | 36° | 37° | 38°  |
|                              |      |     |     |     |      |     |     |     |      |
| Nominal Temperature (F)      | 32°  | 33° | 34° | 35° | 36°  | 37° | 38° | 39° | 40°  |
| Nominal Temperature (C)      | 0    | 0.6 | 1.1 | 1.7 | 2.2  | 2.8 | 3.3 | 3.9 | 4.4  |

**FIGURE 4** 

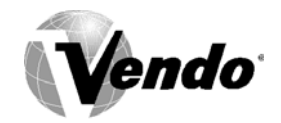

# tine

#### Time/Date Setting Mode

If selection button two is pressed at the "tinE" (time) prompt, the controller will enter the Time/Date Setting Mode and display "CLOC". Only the first three selection buttons are used to step through the time/date options. Using selection button one will allow the controller to cycle through all available time selection options. If selection button two is pressed, the controller will enter the sub-mode that is displayed. Pressing selection button three at anytime during this operation will return the controller to the "tinE" prompt.

| CLOC SELECTION OPTIONS |                               |  |  |
|------------------------|-------------------------------|--|--|
| "YEAr"                 | Current Year (Example: 2002)  |  |  |
| "nth"                  | Current Month                 |  |  |
| "dAtE"                 | Current Date (day of month)   |  |  |
| "hour"                 | Current Time (hours, minutes) |  |  |
| "dSt"                  | Daylight Savings Time         |  |  |
| "CtL1"                 | Control BLC1 option           |  |  |

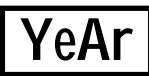

#### Year Setting Option

If selection button two is pressed at the "YEAr" prompt, the display will show the current year. Pressing selection button one will allow you to increase or decrease the year setting. Pressing selection button three will return the controller to the "YEAr" prompt and save the current setting.

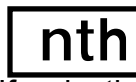

#### Month Setting Option

If selection button two is pressed at the "**nth**" prompt, the display will show the current month. Pressing selection button one will allow you to increase or decrease the month setting. Pressing selection button three will return to the "nth" prompt and save the current setting.

# dAte

#### Date Setting Option

If selection button two is pressed at the "**dAtE**" prompt, the display will show the current date. Pressing selection button one will allow you to increase or decrease the date setting. Pressing selection button three will return to the "**dAtE**" prompt and save the current setting.

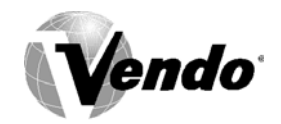

# Hour

#### Hour Setting Option

If selection button two is pressed at the "**Hour**" prompt, the display will show the current hour. By pressing selection button one the controller will allow you to increase or decrease the hour setting. Pressing selection button three will return to the "**Hour**" prompt and save the current setting.

# dSt

#### **Daylight Savings Time**

If selection button two is pressed at the "dSt" prompt, the display will show the current Daylight Savings Time. Pressing and releasing selection button one will toggle the different countries; **AUS** (Australian rules), **EU** (European rules), **OFF** (No daylight savings) and **NA** (North American rules). Pressing selection button three will return to the "dSt" prompt and save the current setting.

## bLC1

#### **Block Selection Setting**

This feature is used to choose a group of selections and the time when those selections will be blocked from vending product. If selection button one is pressed at the "**bLC1**" or "**bLC2**" prompt, the controller will enter the Selection Blocking Control Mode. Upon entry into this program, the display will show the first sub-mode "**CtL1**".

Using selection button one will also let the operator toggle between the following modes:

|        | BLOCK SELECTION OPTIONS                  |  |  |
|--------|------------------------------------------|--|--|
| "CtL1" | Controls bLC1 option                     |  |  |
| "SbL1" | Set selection group 1 option             |  |  |
| "Str1" | Set start time                           |  |  |
| "dAY"  | Set days to time                         |  |  |
| "Hour" | Set time to start (24 hours) - see above |  |  |
| "StP1" | Set stop time                            |  |  |
| "dAY"  | Set days to time                         |  |  |
| "Hour" | Set time to start (24 hours) - see above |  |  |

Pressing selection button two will save the currently displayed setting and return the user to the "CtL1" prompt. Pressing selection button three will return to the "bLC1" prompt without saving.

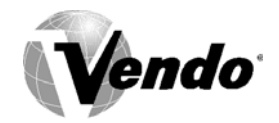

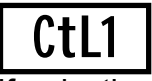

#### **Control Blocking Option**

If selection button one is pressed at the "CtL1" prompt, the controller will enter the Control Blocking Option. Upon entry into this program the display will show the first summary level codes e.g. "OFF", "On", and "LIt". In order to save the option press selection button number two to lock in the desired setting and then press selection button number three to return to the "CtL1" prompt.

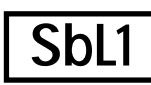

#### Selection Setting

If selection button two is pressed at the "SbL1" prompt, the controller will enter the Selection Setting Option. Upon entry into this setting the display will show the current setting for selection as "S 1y" for enabled and "S 1n" for disabled. To change current setting, press selection button two. The current setting will flash. Pressing selection button one will change the setting. Pressing selection button two will lock in the desired setting. In order to save the setting, press selection button three to return the controller to the "SbL1" prompt.

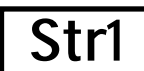

#### Start Time Setting

If selection button two is pressed at the "**Str1**" prompt, the controller will enter the Start Time Setting Option. Upon entry into this option the display will show "**dAY**".

# dAY

#### **Day Setting Option**

If selection button two is pressed at the "**dAY**" prompt, the current day of the week is displayed. The days are displayed as follows:

"nnoX" Monday

"tUEX"Tuesday

- "UUEX" Wednesday
- "tHUX" Thursday
- "FriX" Friday
- "SAtX" Saturday
- "SunX" Sunday
- "ALL" All Davs
- "Y" = Setting is enabled.
- "N" = Setting is disabled.

Pressing selection button one at this point will toggle through the days of the week. Pressing selection button two when a day (e.g. **nno**X) is displayed will start "X" to flash. Pressing selection button one will toggle between "y" for enabled and "n" for disabled. To lock in desired setting, press selection button two. In order to save the day option press selection button three to return the controller to "**dAY**" prompt.

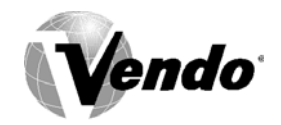

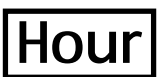

#### **Start Time Hour Setting**

If selection button one is pressed at "dAY" prompt, the controller will enter the "hour" prompt. Pressing selection button two will enter into the hour setting. Pressing selection button one will increase or decrease the start time. Press selection button three to save the current setting and return to the "hour" prompt.

# StP1

#### Stop Time Setting

If selection button two is pressed at the "**StP1**" prompt, the controller will enter the Stop Time Setting Option. Upon entry into this option the display will show "**dAY**".

## nrG1

#### Low Energy Operation

This feature is used to choose whether the low energy operation, including refrigeration and/or lights, will occur. If selection button two is pressed at the "**nrG1**" or "**nrG2**" prompt, the controller will enter the Low Energy Options. Upon entry into this program the display will show the first summary level code "**CtL1**". Pressing selection button three will save the currently displayed setting and return the user to the "**CtL1**" prompt. Using selection button one will also let the operator toggle between the following modes:

|        | LOW ENERGY OPTIONS                |  |  |
|--------|-----------------------------------|--|--|
| "CtL1" | Controls <b>bLC1</b> option       |  |  |
| "LItX" | Set lighting during "nrG1" status |  |  |
| "rFGX" | Set refrigeration temperature     |  |  |
| "Str1" | Set start time                    |  |  |
| "dAY"  | Set days to time                  |  |  |
| "Hour" | Set time to start (24 hours)      |  |  |
| "StP1" | Set stop time - see above         |  |  |
| "dAY"  | Set days to time                  |  |  |
| "Hour" | Set time to start (24 hours)      |  |  |

**Note:** For "CtL1", "**Str1**" and "dAY" setting refer to page PC-13. For "Hour" setting refer to page PC-12.

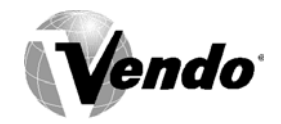

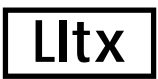

#### Light Setting During Low Energy

This feature is an additional sub-mode of nrG1/nrG2. This will let you choose if the lights are included or excluded from the low energy operation. If selection button two is pressed at the "LItX" prompt, the controller will enter the Light Setting Option. Upon entry into this program the display will show the current setting "LIty" for enabled and "LItn" for disabled. If selection button one is pressed and released it will toggle through the valid selections. Pressing selection button three will save the currently displayed setting and return the user to the "CtL1" prompt.

"Y" = Enable low energy option.

"N" = Disable low energy option.

# rFGx

#### Refrigeration Temperature Set Back During Low Energy

This feature is an additional sub-mode of nrG1/nrG2. This will let you choose if the refrigeration system is included or excluded from the low energy operation. If selection button two is pressed at the "rFGy" prompt, the controller will enter the Refrigeration Setting Option. Upon entry into this program the display will show the current setting "rFGy" for enabled and "rFNn" for disabled. If selection button one is pressed and released it will toggle through the valid selections. Pressing selection button three will save the currently displayed setting and return the user to the "CtL1" prompt.

"Y" = Enable temperature set back.

"N" = Disable temperature set back.

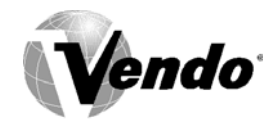

### **Discount Setting Mode**

This feature is used to choose a group of selections that will be discounted, the amount of discount, and the time when the discount will occur. If selection button two is pressed at the "**dISC**" prompt, the controller will enter the Discount Setting Mode. Upon entry into this program the display will show the "**CtL1**". If selection button one is pressed and released it will toggle through the discount setting mode as listed below. In order to save the setting press the service mode button or close the outer door. Pressing selection button three will save the currently displayed setting and return the user to the "**dISC**" prompt.

|        | DISCOUNT SETTING OPTIONS        |
|--------|---------------------------------|
| "CtL1" | Enable/Disable discount setting |
| "SdSC" | Selection Setting               |
| "Strt" | Set start time                  |
| "dAY"  | Set days to time                |
| "Hour" | Set time to start (24 hours)    |
| "LESS" | Set Discount amount             |
| "StoP" | Set stop time                   |
| "dAY"  | Set days to time                |
| "Hour" | Set time to start (24 hours)    |

**Note:** For "CtL1", "Strt" and "dAY" setting refer to page PC-13. For "Hour" setting refer to page PC-12.

# SdSC

#### **Selection Setting**

If selection button two is pressed at the "SdSC" prompt, the controller will enter the Selection Setting Option. Upon entry into this program the display will show the current setting for selection as "S 1y" for enabled and "S 1n" for disabled. If selection button one is pressed it will cycle through the valid selections or "ALL". Pressing selection button three will save the currently displayed setting and return the user to the "SdSC" prompt.

"Y" = Enable selection setting. "N" = Disable selection setting.

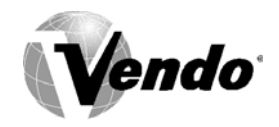

#### Set Discount Amount

If selection button two is pressed at the "LESS" prompt, the controller will enter the Discount Amount Option. Upon entry into this program the display will show the current four-digit discount amount. If selection button one is pressed it will increase or decrease the lowest discount amount. Pressing selection button three will save the currently displayed setting and return the user to the "LESS" prompt.

### OUer

#### Over-Ride Mode (Units equipped with optional key switch)

This feature is used to allow you to manually over-ride (via a key switch) pricing, blocking, low energy operation and discounting. If selection button two is pressed at the "**OUEr**" prompt, the controller will enter the Over-Ride Mode. Upon entry into this program the display will show "**FrEn**". If selection button one is pressed it will cycle through the over-ride setting options as listed below. Pressing selection button three will save the currently displayed setting and return the operator to the "**OVEr**" prompt.

| OVER-RIDE SETTING OPTIONS |                                          |  |
|---------------------------|------------------------------------------|--|
| "FrEn"                    | Enable/Disable free vend (Edit mode Y/N) |  |
| "bLCn"                    | Selection blocking over-ride             |  |
| "nrGn"                    | Low energy over-ride                     |  |
| "dSCn"                    | Discounting over-ride                    |  |

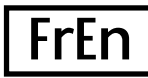

#### **Over-Ride Free Vend**

If selection button two is pressed at the "**FrEn**" prompt, the controller will enter the Free Vend Enable Option. Upon entry into this program the display will show the current setting "**FrEn**". Pressing selection button one will toggle between "y" for enabled and "n" for disable. Pressing selection button three will save the currently displayed setting and return the operator to the "**OVEr**" prompt.

"Y" = Enable free vend. "N" = Disable free vend.

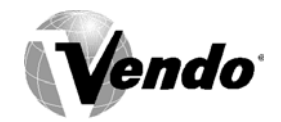

### **bLCn** Over-Ride Selection Blocking

If selection button two is pressed at the "**bLCn**" prompt, the controller will enter the Selection Blocking Over-Ride Enable Option. Upon entry into this program the display will show the current setting "**bLCn**". Pressing selection button one will toggle between "Y" for enable and "N" for disable. Pressing selection button three will save the currently displayed setting and return the operator to the "**OVEr**" prompt.

"Y" = Enable selection blocking.

"N" = Disable selection blocking.

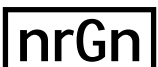

#### **N** Over-Ride Low Energy Status

If selection button two is pressed at the "**nrGn**" prompt, the controller will enter the Over-Ride Low Energy Option. Upon entry into this program the display will show the current setting "**nrGy**" for enable and "**nrGn**" for disable. Pressing selection button three will save the currently displayed setting and return the operator to the "**OVEr**" prompt.

"Y" = Enable Over-Ride Low Energy blocking.

"N" = Disable Over-Ride Low Energy blocking.

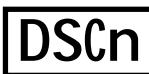

#### Over-Ride Discount

If selection button two is pressed at the "dSCn" prompt, the controller will enter the Discounting Over-Ride Enable Option. Upon entry into this program the display will show the current setting "dSCy" for enable and "dSCn" for disable. Pressing selection button three will save the currently displayed setting and return the operator to the "OVEr" prompt.

"Y" = Enable discount over-ride.

"N" = Disable discount over-ride.

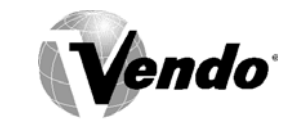

9.1 WIRING DIAGRAM

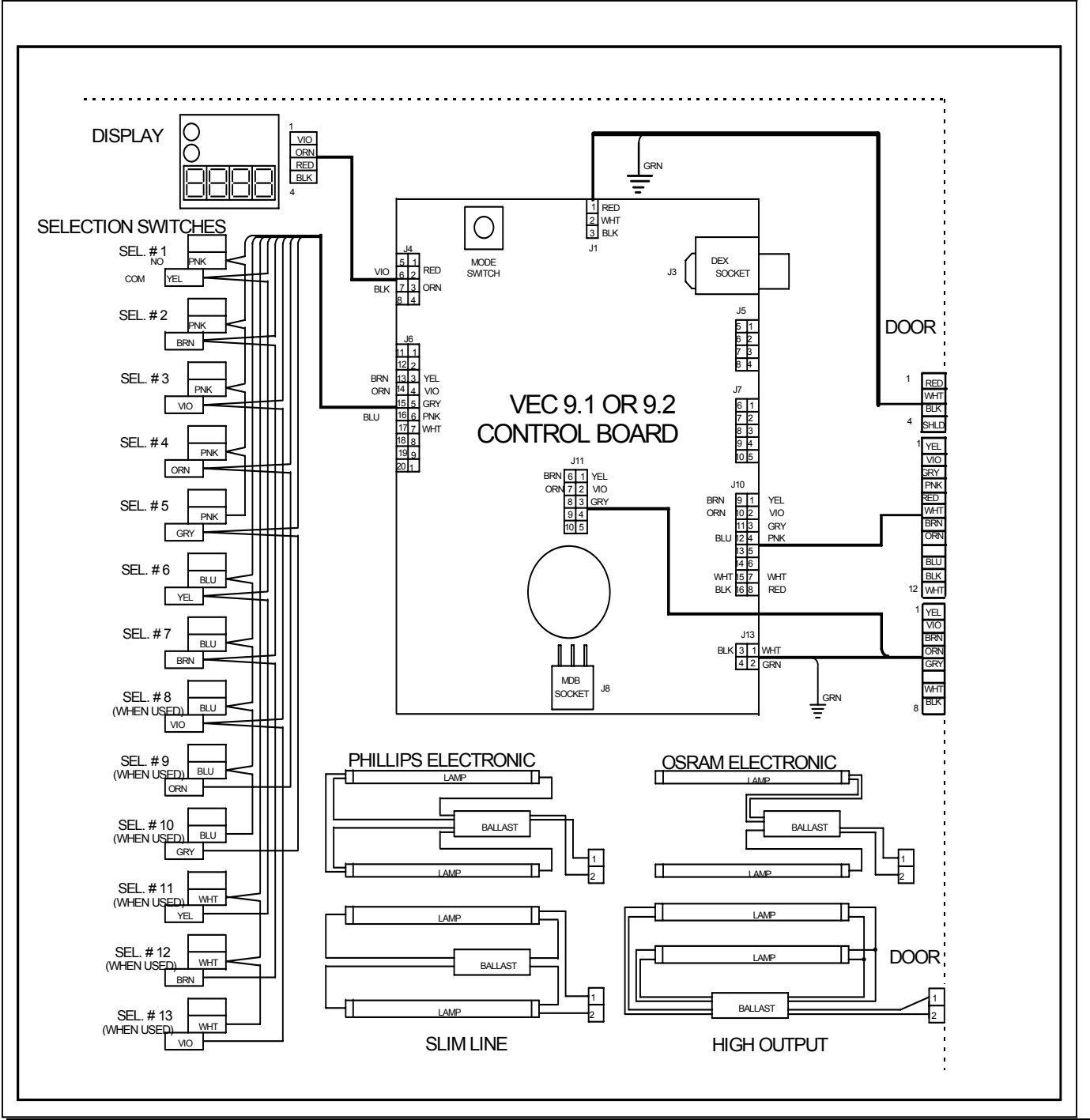

| VOLTAGE READINGS                                    |                                                              |  |  |
|-----------------------------------------------------|--------------------------------------------------------------|--|--|
| J1 - Temp Sensor 5 Volts DC Pins 1 and at 2         | J8 - MDB Port 34 Volts DC at Pin 1 5 Volts DC at Pin 6       |  |  |
| J3 - DEX Port only 0 Volts DC                       | J10 - Vend Motor Port 15 Volts DC Pins 1 and 12, 24 Volts at |  |  |
|                                                     | Pins 8 and 16, and 13 Volts at Pin 3, 4 and 10               |  |  |
| J4 - Display Port 5 Volts DC at Pins 6 and at 3     | J11 - Environmental Control Port 24 Volts DC Pins 1,2 and 3  |  |  |
| J5 - Option Port 5 Volts DC Pin 1, 2, 3, 4, 7       | J13 - Main Power Input 24 Volts AC Pin 3                     |  |  |
| J6 - Selection Port 5 Volts DC Pins 3, 4, 5, 13, 14 | All Power readings were off the J13 Pin 2 ground             |  |  |

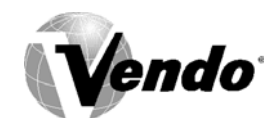

### 9.1 WIRING DIAGRAM (CONTINUED)

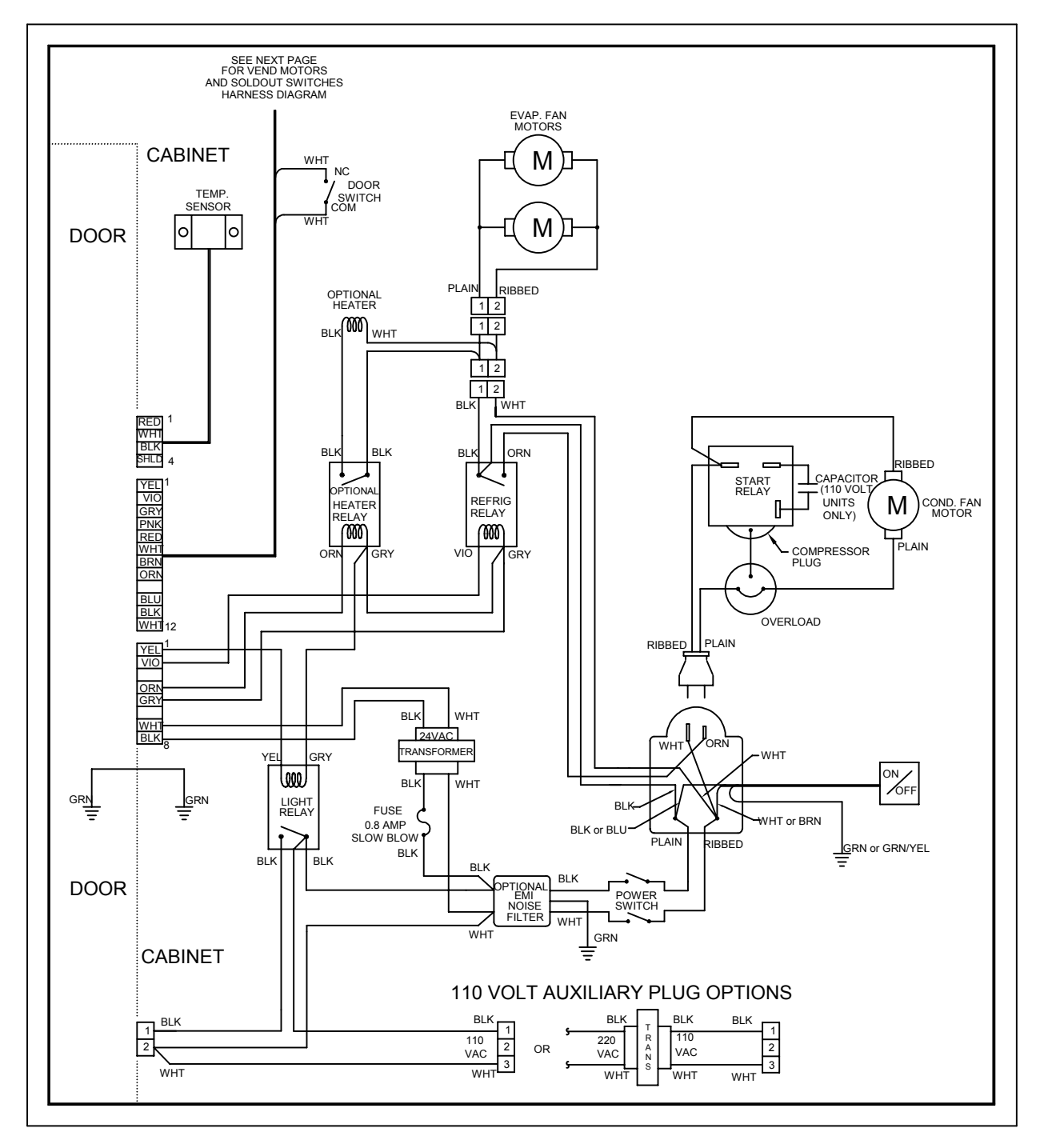

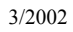

#### PINS 5&6: 24VDC MOTOR DRIVE CIRCUIT (DAISY CHAIN)

PC-21

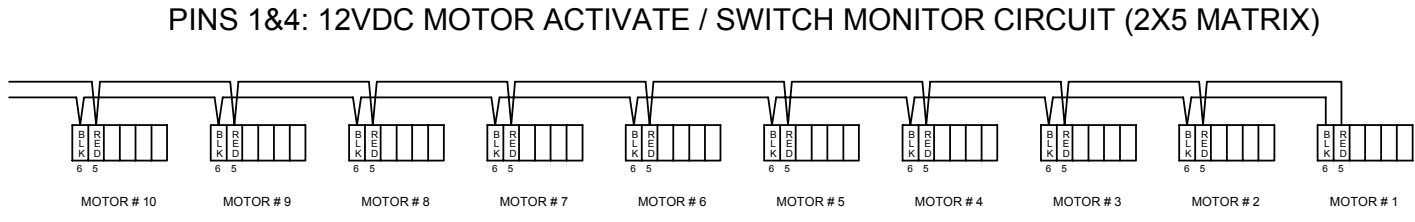

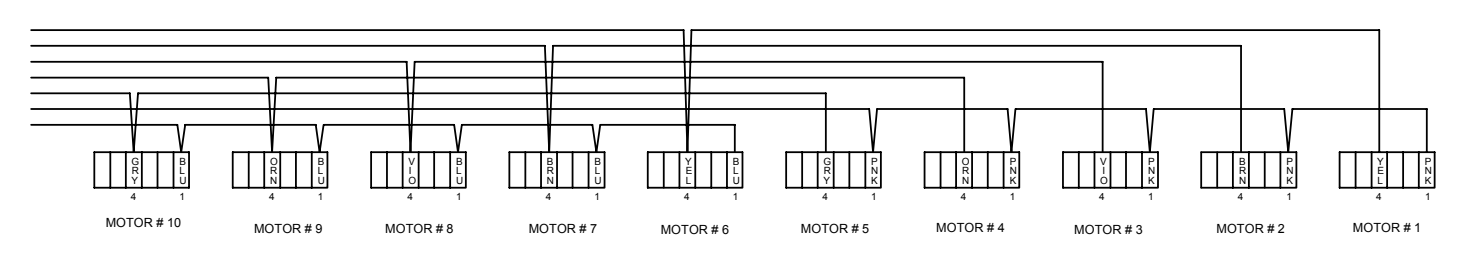

PINS 2&3: 0 VDC SOLDOUT SWITCH TO MOTOR BOARD (EXTENSION OF 2X5 MATRIX)

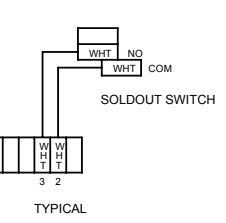

### V-MAX MOTOR HARNESS SCHEMATIC BREAKDOWN

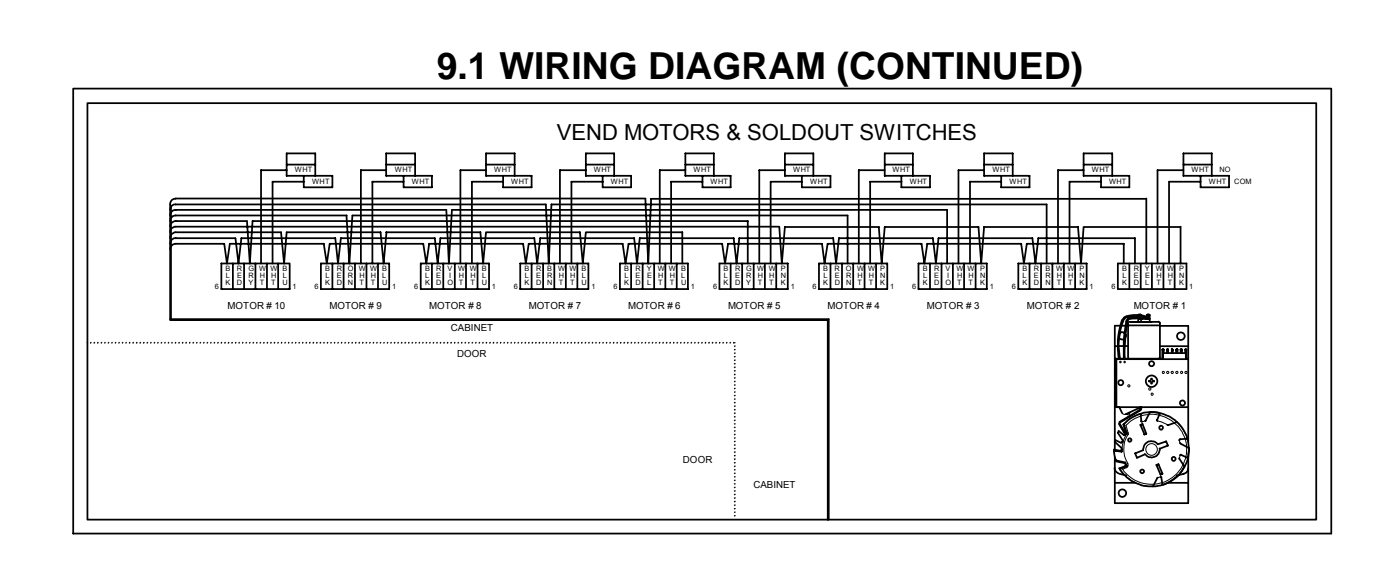

endo

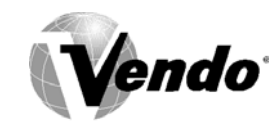

### 9.1 WIRING DIAGRAM (MINI V-MAX)

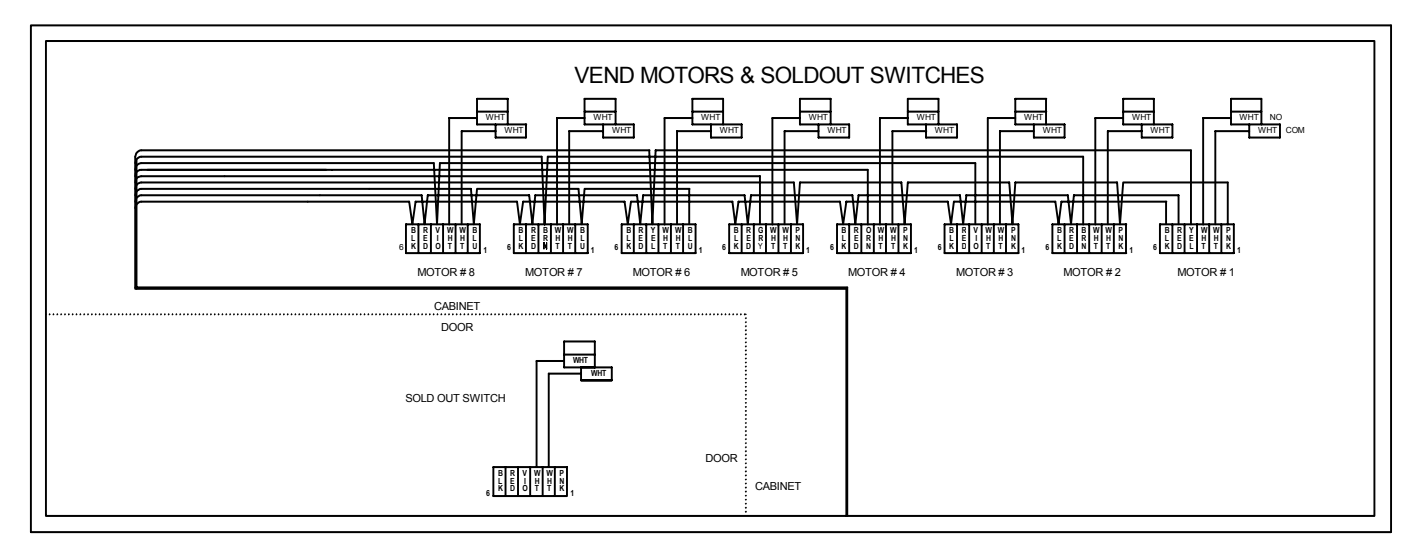

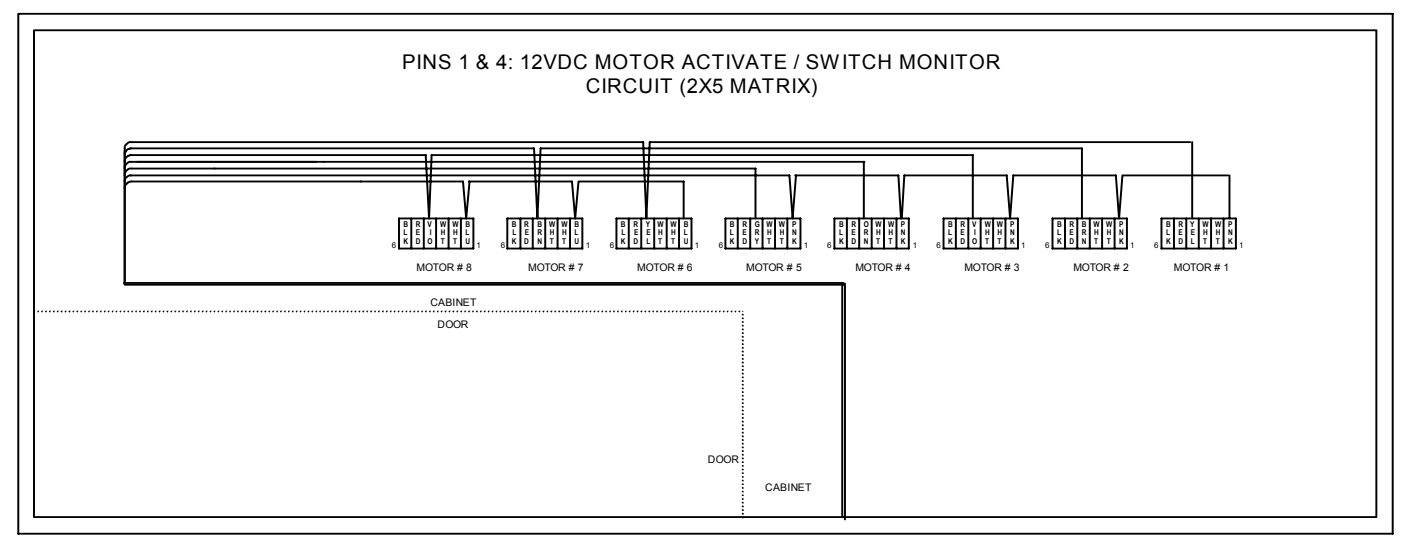

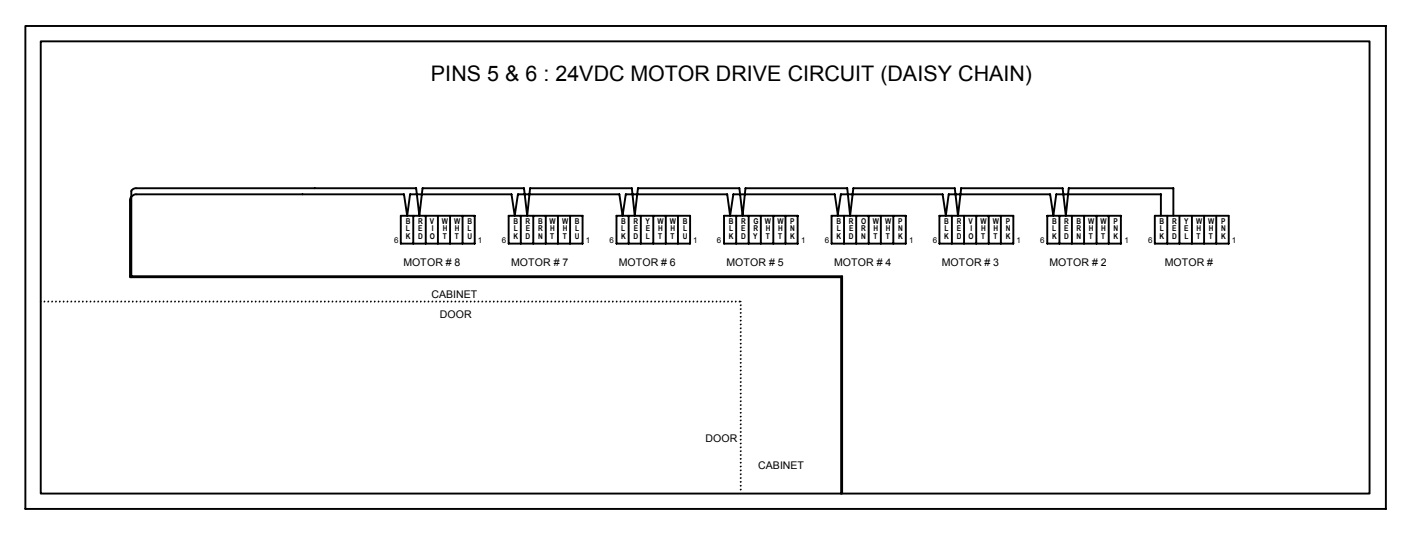

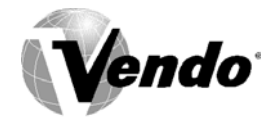

# **NOTES**

1. If the outer door is left open for over an hour, the lights and compressor will become active. In order to over-ride this option, press the door switch one time.